OFFICE OF POLICY, PROCEDURES, AND TRAINING

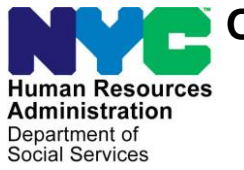

James K. Whelan, Executive Deputy Commissioner

Adam Waitzman, Assistant Deputy Commissioner Office of Procedures

## **POLICY BULLETIN #19-30-SYS**

## **STREAMLINED POS VERSION 3.2**

| <b>Date:</b><br>May 31, 2019                                  | Subtopic(s):<br>POS                                                                                                    |
|---------------------------------------------------------------|----------------------------------------------------------------------------------------------------|
|                                                               | This policy bulletin is to inform Non Cash Assistance Supplemental<br>Nutrition Assistance Program (NCA SNAP) Center staff that the<br>latest version of the Paperless Office System (POS) will migrate into<br>production on June 17, 2019. Descriptions of the changes can be<br>found in Streamlined POS Version 3.2 ( <b>Attachment A</b> ). |
|                                                               | These release notes can also be found on the HRA Intranet at:                                                                                                    |
|                                                               | http://intranetnew.hra.nycnet/sites/HRAIntranet/Pages/POSReleaseNotes.aspx                                                                                                    |
|                                                               | Effective June 17, 2019                                                                                                    |
|                                                               | Attachment:                                                                                                    |
| ■ Please use Print on<br>Demand to obtain copies<br>of forms. | Attachment A Streamlined POS Version 3.2                                                                                                    |

## Attachment A

# **SNAP POS Release Notes**

## Streamlined POS Release 3.2 June 17, 2019

These Release Notes contain descriptions of changes in the Supplemental Nutrition Assistance Program (SNAP) Streamlined Paperless Office System (SPOS) Release 3.2 for June 17, 2019. These have been distributed via HRA email. If you would like to be added to the distribution list, please contact **Sandra Hilton**. These and prior Release Notes also be found on the HRA Intranet at <a href="http://intranetnew.hra.nycnet/sites/HRAIntranet/Pages/POSReleaseNotes.aspx">http://intranetnew.hra.nycnet/sites/HRAIntranet/Pages/POSReleaseNotes.aspx</a>

## **Table of Contents**

| 1.  | Overview of Changes                                                        | 2  |
|-----|----------------------------------------------------------------------------|----|
| 2.  | New Processor Flow                                                         | 3  |
| 3.  | Interview Review Screen                                                    | 4  |
| 4.  | Verification Widget                                                        | 6  |
| 5.  | Verification Widget: For Review Tab                                        | 7  |
| 6.  | Verification Widget: Missing Tab                                           | 8  |
| 7.  | Verification Widget: Other Docs Tab                                        | 13 |
| 8.  | Verification Widget: Reviewed Tab                                          | 13 |
| 9.  | Supervisory Return Updates                                                 | 14 |
| 10. | Error Correction Updates                                                   | 15 |
| 11. | SNAP Employability Code and ABAWD Determination                            | 16 |
| 12. | ABAWD Compliance Information in Application and Recertification Interviews | 17 |
| 13. | Interview Summary Updates                                                  | 18 |
| 14. | Interview Summary: Client Notifications                                    | 18 |
| 15. | Interview Summary: Updated Navigation buttons                              | 19 |
| 16. | Interview Summary: New Rules                                               | 19 |
|     |                                                                            |    |

Streamlined POS Release 3.2 June 17, 2019

### 1. Overview of Changes

The Streamlined POS (SPOS) project aims to modernize and improve the interview, change actions and processing for the users of the Paperless Office System (POS) in the Supplemental Nutrition Assistance Program (SNAP) area of FIA (Family Independence Administration). Streamlined POS currently includes interview interfaces for the SNAP application interview, SNAP recertification interview and SNAP change case data activities.

The following changes are included in Release 3.2:

- **New processor flow:** Shorter flow for processor reviews and decisions for applications, recertifications, change actions and error corrections.
- Interview Review Screen: Full view of the interview in a single window, with access to edit interview information and record updates
- Verification Widget: New tool allows the processor to view documents received after an interview or since the case was last accessed in POS, view and update missing eligibility factors and review other documents that may include eligibility verification.
- Updates for Supervisory Return: New activity labels, alerts and information panels allow the processor to view case actions returned by a Supervisor in the Overview, Interview Review and editable interview sections.
- Updates for Error Correction: New alerts and information panels allow the processor to view case actions with errors in the Welfare Management System (WMS) in the Overview, Interview Review and editable interview sections.
- SNAP Employability Code and Able-Bodied Adult Without Dependents (ABAWD) Changes: The business rules to determine the SNAP employability code and the ABAWD indicator were migrated to a new modern Business Rules Engine (BRE), ABAWD compliance information is retrieved from the Welfare Reform Tracking System (WRTS), and SNAP employability code, ABAWD indicator and ABAWD compliance information appears for each household member in the Interview Summary and Interview Review screens.
- ABAWD Re-Establishment and Strike Management: A new ABAWD section appears for interviewers when the applicant or participant has at least one month of non-compliance ("strike") with ABAWD work requirements. This section is available for processors through an Edit icon in the Interview Review screen.
- **Interview Summary Changes:** The section was updated to add student and non-citizen eligibility sections and improve the client notifications with new scripts and business rules.

Release 3.2 will be implemented in the following initial pilot centers on June 17, 2019:

- Williamsburg SNAP Center (**S21**)
- Coney Island SNAP Center (**S22**)

It will be rolled out to additional centers as training is completed.

Streamlined POS Release 3.2 June 17, 2019

### 2. New Processor Flow

Processors will have a customized view and flow in SPOS:

- Fewer windows to view details of the case
- Full view of the interview in a single window
- · Verification Widget with documents to review and missing eligibility factors
- Access to edit interview data
- Processing of budget, TAD (Turnaround Document), grants and forms continues in Classic POS.
- The below representation shows change in view for the processors.

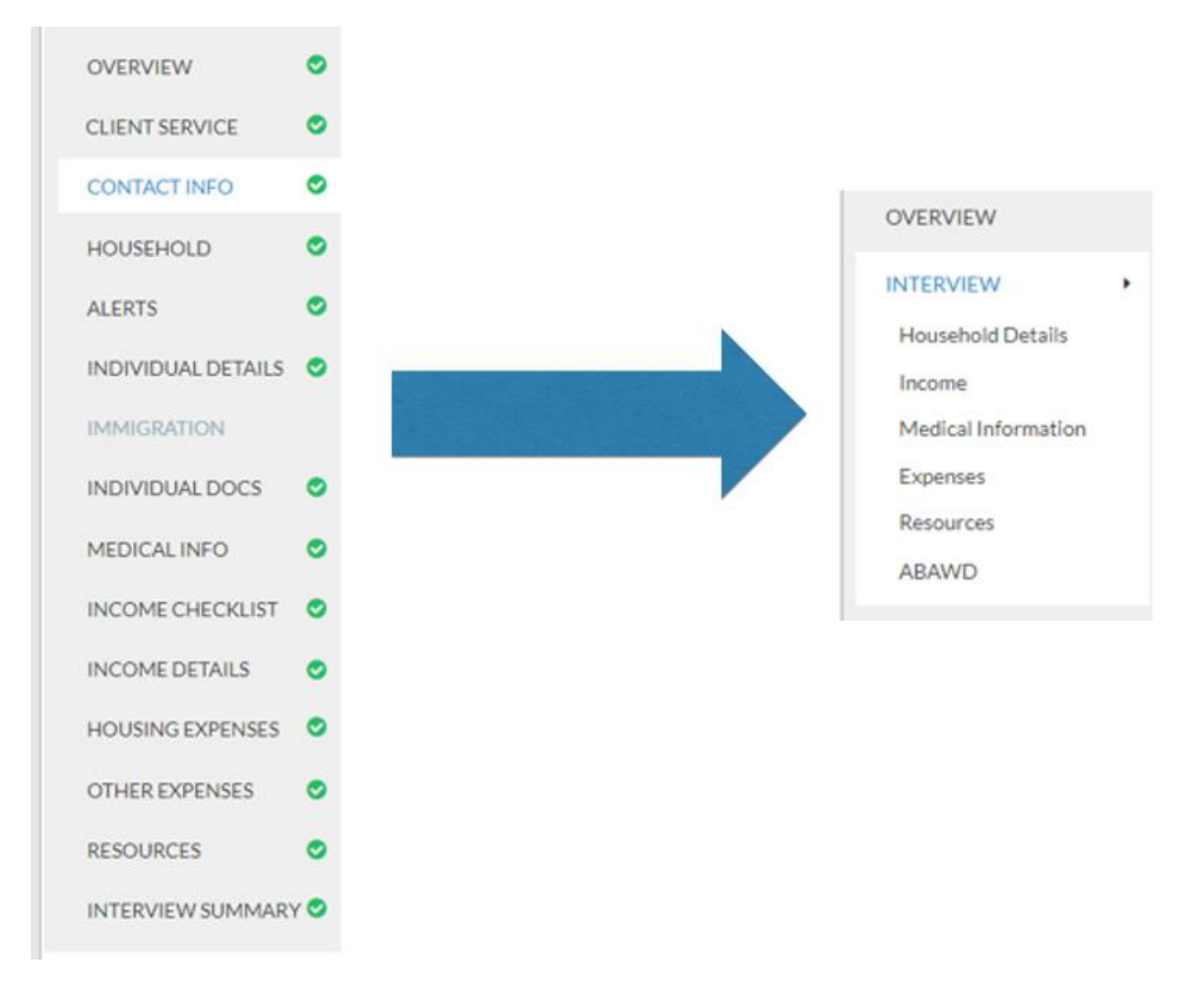

The following activities were updated with the new processor flow:

- SNAP Application Interview and SNAP Recertification Interview
- SNAP Change Case Data
- Error Correction of SNAP Application Interview, Recertification Interview and Change Case Data
- Activities listed above that were returned by a Supervisor

Streamlined POS Release 3.2 June 17, 2019

### 3. Interview Review Screen

The **Interview Review** screen allows the processor to review the full interview in a single read-only page:

- Contact and address information is displayed.
- Each household member's information is displayed.
- Income, medical, expense and resource information are displayed.
- Employment codes and requirements are displayed, including compliance with ABAWD.

The Interview Review screen appears when:

- the interview with the applicant or participant was completed and the case is marked as kept on the **Application Log** or **Recertification Log**;
- the processor accesses the SNAP Change Case Data Activity; or
- the processor accesses an Error Correction Activity.

#### Interview Review screen

| NYC                                                | SNAP APPLICATIO                                             | IN INTERVIEW                                                    |                                                  | Case: Case: File Date:                                  | Status: AP Case Center: F21 Worker Center: F21                                                           | 🗘 tools |
|----------------------------------------------------|-------------------------------------------------------------|-----------------------------------------------------------------|--------------------------------------------------|---------------------------------------------------------|----------------------------------------------------------------------------------------------------|---------|
| HRA CMS                                            | Interview o                                                 |                                                                 |                                                  |                                                         |                                                                                                    | s -     |
| OVERVIEW                                           | Household Detail                                            | S                                                               |                                                  |                                                         | For Review Missing Other Docs Revie Landlord letter Statement from Non-Relative Landlord -     -02/05/19 | wed     |
| Household Details<br>Income<br>Medical Information | Email Address                                               | Extension<br>Speaking Language<br>English                       | Secondary Telephone None Notice Language English | Extension<br>None                                       | M- Home Address                                                                                          |         |
| Expenses<br>Resources<br>ABAWD                     | Residential Address                                         | Mailing Address                                                 | Advocate Address                                 |                                                         | Retirement or Pension Benefit Letter- /1-<br>02/03/19<br>M - Pensions                                    |         |
|                                                    | Authorized Representative<br>None<br>Alt Format for Notices | Enrolled in Paperless Notices<br>No<br>Notification Preferences | Block Access in AHRA<br><b>No</b><br>Text Phone  | Visually Impaired<br><b>No</b><br>Alternate Text Number | Pay Stubs                                                                                                |         |
|                                                    | None<br>Member Detail :<br>Household                        | None                                                            | None<br>I, Male, DOB:                            | None                                                    | Statement from Medical Professional - V/2-                                                               | GES     |
|                                                    | Social Security Number                                      | Social Security Status                                          | Ethnicity                                        | Buys & Prepares Meals                                   |                                                                                                    |         |
|                                                    | Martial Status<br>Married-Living Together                   | Other non-Legal Name<br>Yes                                     | Preferred Name                                   | Language for Speaking<br>English                        | COMMENTS                                                                                                 |         |

#### Interview Review screen sections

- Household Details: Address, telephone and individual details
- Income: Earned, unearned and other income
- Medical: Medical issues and any disability information
- **Expenses:** Housing expenses, utilities and other expenses
- Resources: Savings, checking and other resources
- **ABAWD:** Employment codes, work requirements and compliance

When all answers in an interview section were marked as **No**, the **Interview Review** screen includes the section with a message indicating that there is no item of this type. For example, the screen indicates **There is no income for the case** when there is no income.

### Attachment A

# **SNAP POS Release Notes**

Streamlined POS Release 3.2 June 17, 2019

#### Navigation

The processor uses the scroll bar to navigate the window and view all information from the interview. A sub-menu in the navigation bar allows the processor to directly access a section.

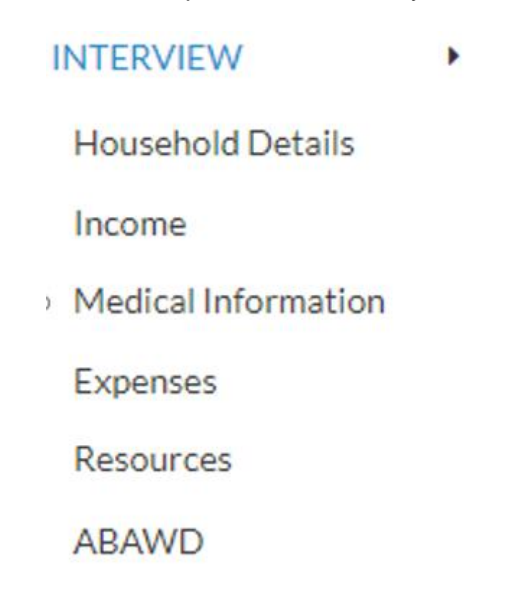

The processor has access to the editable interview by clicking on the **Edit** icon on the **Interview Review** screen. SPOS opens the selected interview section, allowing the processor to make changes.

Contact Information 🖋

Primary Telephone

Edit Contact Information

The processor makes any changes needed, saves the changes and navigates back to the **Interview Review** screen using the **Back to Interview Review** button.

| NYC                |   | SNAP APPLICATION INTERVIE                                 | N          |                                 | Case:     | File Date: | Status: AP Case Center: F21 Worker | Center: F21 🌣 TOO | OLS |
|--------------------|---|-----------------------------------------------------------|------------|---------------------------------|-----------|------------|------------------------------------|-------------------|-----|
| HRA CMS            |   |                                                           |            |                                 |           |            |                                    |                   |     |
|                    |   | Contact Info 🤨                                            |            |                                 |           |            |                                    |                   |     |
| OVERVIEW           | • | Primary Telephone Extension                               | Se         | Secondary Telephone             | Extension | <u>^</u>   |                                    |                   |     |
| CLIENT SERVICE     | • | •                                                         |            | <mark></mark> () -              |           |            |                                    |                   |     |
| CONTACT INFO       | 0 | Email Address                                             |            |                                 |           |            |                                    |                   |     |
| HOUSEHOLD          | • |                                                           |            | +SEND VERIFICATION EMAIL        |           |            |                                    |                   |     |
| ALERTS             | • | Preferred Language for Speaking                           | P          | Preferred Language for Written  | Notices   |            |                                    |                   |     |
| INDIVIDUAL DETAILS | • | English                                                   | • E        | English                         |           | •          |                                    |                   |     |
| IMMIGRATION        |   | Do you Prefer to go by a Name Other than Your Le<br>Name? | əl         |                                 |           |            |                                    |                   |     |
| INDIVIDUAL DOCS    | 0 | No                                                        | *          |                                 |           |            |                                    |                   |     |
| MEDICAL INFO       | • | Do you Preferred Title?                                   |            |                                 |           |            |                                    |                   |     |
| INCOME CHECKLIST   | • | No                                                        | *          |                                 |           |            |                                    |                   |     |
| INCOME DETAILS     | • | What Pronoun would you Like Us to Use for you?            | А          | Applicant is                    |           |            |                                    |                   |     |
| HOUSING EXPENSES   | • | L.,                                                       | ٠          |                                 |           | *          |                                    |                   |     |
| OTHER EXPENSES     | • | Does Applicant want to use HRA's Free Interpreter         | Service? P | Provide Reason Stated by Applic | ant       |            |                                    |                   |     |
| RESOURCES          | • | No                                                        | ۲          |                                 |           | •          |                                    |                   |     |
| INTERVIEW SUMMARY  | • | BACK TO INTERVIEW REVIEW                                  |            |                                 |           |            | COMMENTS ^                         |                   |     |

Streamlined POS Release 3.2 June 17, 2019

### 4. Verification Widget

The **Verification Widget** allows the processor to view documents received after an interview or since the case was last accessed in POS. The widget appears on the right-hand side of the **Interview Review** screen.

Verification Widget

| VERIFICATION                |                          |                   | <b>a</b> 4 | e –     |
|-----------------------------|--------------------------|-------------------|------------|---------|
| For Review                  | Missing                  | Other Docs        | Reviev     | ved     |
| Landlord letter             | Statement from N<br>5/19 | Non-Relative Land | llord -    | · · · * |
| M - Home Add                | ress                     | <b>~</b>          | <b>X</b>   | 1       |
| O - Housing Ex              | kpenses - Rent           | ~                 | ×          | 1       |
| Retirement or P<br>02/03/19 | ension Benefit Le        | etter -           | :/1-       |         |
| M - Pensions                |                          |                   |            | 1       |
| Pay Stubs -                 | /1-02/                   | 02/19             |            |         |
| M - Income fro              | m Employment             |                   |            | 1       |
| Select                      |                          |                   |            | Ŧ       |
| Statement from              | Medical Profess          | ional -           |            | -       |
| ×                           | DISCARD CHAN             | GES 🗸 S/          | VE CHANG   | ES      |

The widget includes 4 tabs:

- For Review: New eligibility documents received and their associated eligibility factors.
- **Missing:** Eligibility factors with missing or incomplete verification.
- Other Docs: Packets from housing requests and other case actions.
- **Reviewed:** Eligibility factors reviewed in prior actions.

Streamlined POS Release 3.2 June 17, 2019

### 5. Verification Widget: For Review Tab

The **For Review** tab presents new eligibility documents received and their associated eligibility factors. The processor clicks on the link to open the submitted document. The processor has access to the editable interview areas by clicking on the **Edit Pencil** icon. The widget automatically pairs eligibility documents to eligibility factors and questions wherever possible.

These documents are presented with the matched eligibility factors with **Accept** and **Reject** buttons:

- If the processor selects **Accept**, the eligibility factor is marked as Complete.
- If the processor selects **Reject**, the eligibility factor is marked as Insufficient.

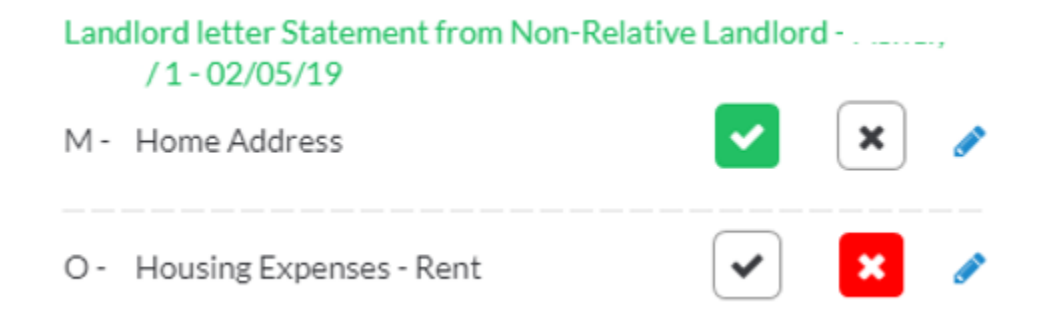

The document(s) cannot be automatically paired when:

- The question does not have an answer of **Yes.**
- The same eligibility factor is selected twice for an individual (i.e. one person with two jobs).

When the widget cannot pair the document with an eligibility factor, the document is displayed with the name of the individual for whom the document was received, the eligibility factor for which it is acceptable, and a mandatory/optional indicator.

| Retirement or Pension B | enefit Letter - | /1- |
|-------------------------|-----------------|-----|
| 02/03/19                |                 |     |
| M - Pensions            |                 |     |
|                         |                 |     |

When a document is received and cannot be paired for eligibility factors with missing verification, the missing eligibility factors are displayed below the new document to allow easy selection by the processor or a selection that the document is not relevant.

| Pay S | Stubs - :/ 1 - 02/02/                    | 19 |    |   |
|-------|------------------------------------------|----|----|---|
| М-    | Income from Employment                   |    |    |   |
|       | Select                                   |    |    | • |
|       | Select                                   |    |    |   |
|       | Income from Employment - I               |    | 1  |   |
|       | Income from Employment -<br>Not Relevant | 1  | /1 |   |

Streamlined POS Release 3.2 June 17, 2019

### 6. Verification Widget: Missing Tab

The **Missing** tab allows the processor to update the verification status. The missing verification from the latest interview or change action is displayed. The processor has access to the editable interview areas by clicking on the **Edit Pencil** icon.

| VERIFICATION           |              |            | 🖹 😂 –      |
|------------------------|--------------|------------|------------|
| For Review             | Missing      | Other Docs | Reviewed   |
| M - Age                | /2           |            | ø          |
| Select                 |              |            | •          |
| M - Social Securi      | ty Number    | /1         | ø          |
| Select                 |              |            | •          |
| M - Income from<br>/ 1 | Employment - |            | ø          |
| Select                 |              |            | •          |
| M - Income from<br>1   | Employment - |            | 1 🥔        |
| Select                 |              |            | *          |
|                        |              |            |            |
| ×                      | DISCARD CHAN | iges 🗸 sa  | VE CHANGES |

The processor can use the **Missing** tab to:

- Select a new documentation status.
- Update with a document found in a packet.
- Update with a newly received document.
- Match to other documents in the case of the same type.

| Select                     |                | *           |
|----------------------------|----------------|-------------|
| Select                     |                |             |
| Document in Hand           |                |             |
| Document Seen in Viewer    |                |             |
| Collateral Contact         |                |             |
| RAU Packet -               | 1-02/20/19     |             |
| Retirement or Pension Ber  | nefit Letter - | /1-02/03/19 |
| Income from Employment     | /1-02          | 2/02/19     |
| CityFHEPS Packet -         | /2-01/20/      | 2019        |
| RAU Packet -               | /1-01/15/19    |             |
| Statement from Medical Pr  | rofessional -  | /2-01/28/19 |
| Other Verification in Case |                |             |

Streamlined POS Release 3.2 June 17, 2019

Options in Missing tab drop-down menu:

- **Document in hand:** This option allows the processor to select documents that they have received, but that have not been scanned and indexed.
- **Document seen in viewer:** This option allows the processor to select documents that they found in the HRA One Viewer. The processor must select the acceptable document type found in the viewer, enter the indexed date, case number and name under which the document was found, along with a detailed comment about the verification found within the document.
- **Collateral call:** This option allows the processor to record the result of a successful call to verify an eligibility factor. The processor must enter the person contacted, the telephone number called and a detailed comment with the details of the verification.
- **Packets**: Packets found in the past 90 days (listed in the **Other Docs** tab) are listed, allowing the processor to match the missing or incomplete eligibility factor to a packet (i.e. CityFHEPS or RAU packets etc.) that includes the verification for the eligibility factor. The processor must select the acceptable document type found in the packet. The system pre-fills the indexed date, case number and name under which the document was found, along with a comment about the packet type. The processor can add more details to the comment.
- Unpaired documents: New documents found that could not be automatically paired by the system (listed in the For Review tab) are listed, allowing the processor to match the missing or incomplete eligibility factor to the recent document. The processor must select the acceptable document type found in the document. The system pre-fills the indexed date, case number and name under which the document was found, along with a comment about the document. The processor can add more details to the comment.
- Other verification in case: Documents of the same type that are scanned to other household members are available for selection. For example, if the Social Security cards for the household were all scanned under one document for the household, this option allows the processor to match the document to other household members. The processor can select the document by selecting the checkbox.

Streamlined POS Release 3.2 June 17, 2019

Update Missing Document(s) Work Space: Document in Hand

| UPDATE MISSING DOCUMENT(S)                                           | × |
|----------------------------------------------------------------------|---|
| Social Security Number - Document In Hand                            |   |
| If the client provided a specific document, select the document here |   |
| Select •                                                             |   |
|                                                                      |   |
|                                                                      |   |
|                                                                      |   |
|                                                                      |   |
|                                                                      |   |
|                                                                      |   |
|                                                                      |   |
|                                                                      |   |
|                                                                      |   |
|                                                                      |   |
|                                                                      |   |
|                                                                      |   |
| ★ DISCARD CHANGES ✓ SAVE CHANGES                                     |   |

Update Missing Document(s) Work Space: Document Seen in Viewer

| UPDATE MISSING DOCUMENT(S)                                                                                                    |                                                                                                    | × |
|----------------------------------------------------------------------------------------------------|----------------------------------------------------------------------------------------------------|---|
| Social Security Number - [<br>If the worker has been able to manually fi<br>OneViewer, Select the document type he<br>details below: | Document Seen In Viewer<br>ind acceptable documents stored in the<br>re and proceed to enter the requested |   |
| Document Type                                                                                                    |                                                                                                    |   |
| Select                                                                                                    | •                                                                                                    |   |
| Indexed Date                                                                                                    | Case Number                                                                                                |   |
| Indexed Under Name                                                                                                    |                                                                                                    |   |
| Comments                                                                                                    |                                                                                                    |   |
|                                                                                                    |                                                                                                    |   |
|                                                                                                    | li li                                                                                                    |   |
| X DISCARD CHANGES                                                                                                    | SAVE CHANGES                                                                                               |   |

Streamlined POS Release 3.2 June 17, 2019

Update Missing Document(s) Work Space: Collateral Call

| Social Security Number - Collateral Call Person Contacted Phone Comments | UPDATE MISSING DOCUMENT(S)               |              | × |  |  |  |  |  |
|--------------------------------------------------------------------------|------------------------------------------|--------------|---|--|--|--|--|--|
| Person Contacted Phone Comments                                          | Social Security Number - Collateral Call |              |   |  |  |  |  |  |
| Comments                                                                 | Person Contacted                         | Phone        |   |  |  |  |  |  |
| Comments                                                                 |                                          |              |   |  |  |  |  |  |
|                                                                          | Comments                                 |              |   |  |  |  |  |  |
|                                                                          |                                          |              |   |  |  |  |  |  |
|                                                                          |                                          |              |   |  |  |  |  |  |
|                                                                          |                                          | 1            |   |  |  |  |  |  |
|                                                                          |                                          |              |   |  |  |  |  |  |
|                                                                          |                                          |              |   |  |  |  |  |  |
|                                                                          |                                          |              |   |  |  |  |  |  |
|                                                                          |                                          |              |   |  |  |  |  |  |
|                                                                          |                                          |              |   |  |  |  |  |  |
|                                                                          |                                          |              |   |  |  |  |  |  |
| X DISCARD CHANGES                                                        | 🗶 DISCARD CHANGI                         | SAVE CHANGES |   |  |  |  |  |  |

Update Missing Document(s) Work Space: RAU Packet Example

| UPDATE MISSING DOCUMENT(S)                                                                   |                                                                                            | × |
|----------------------------------------------------------------------------------------------|--------------------------------------------------------------------------------------------|---|
| Social Security Number - RAU Packe                                                           | t - 02/20/19                                                                               |   |
| If the worker has been able to manua<br>OneViewer, Select the document typ<br>details below: | ally find acceptable documents stored in the<br>be here and proceed to enter the requested |   |
| Document Type                                                                                |                                                                                            |   |
| Select                                                                                       | ۲                                                                                          | 1 |
| Indexed Date                                                                                 | Case Number                                                                                | _ |
| 02/20/19                                                                                     |                                                                                            |   |
| Indexed Under Name                                                                           |                                                                                            | l |
| Comments                                                                                     |                                                                                            |   |
| RAU Packet                                                                                   |                                                                                            |   |
|                                                                                              |                                                                                            |   |
| X DISCARD CHANGES                                                                            | ✓ SAVE CHANGES                                                                             |   |

Streamlined POS Release 3.2 June 17, 2019

Update Missing Document(s) Work Space: Recent Unpaired Document Example

| UPDATE MISSING DOCUMENT(S)                                                                   |                                                                                           | 2 |
|----------------------------------------------------------------------------------------------|-------------------------------------------------------------------------------------------|---|
| Social Security Number - Retirement                                                          | t or Pension Benefit Letter - 02/03/19                                                    |   |
| If the worker has been able to manua<br>OneViewer, Select the document typ<br>details below: | illy find acceptable documents stored in the<br>e here and proceed to enter the requested |   |
| Document Type                                                                                |                                                                                           |   |
| Select                                                                                       | •                                                                                         |   |
| Indexed Date                                                                                 | Case Number                                                                               |   |
| 02/03/19                                                                                     |                                                                                           |   |
| Comments                                                                                     |                                                                                           |   |
| Retirement or Pension Benefit Letter                                                         |                                                                                           |   |
|                                                                                              |                                                                                           |   |

Update Missing Document(s) Work Space: Other Verification in Case

| ce Card with Social Security I | Number -    | //2 |
|--------------------------------|-------------|-----|
| n religious orgetating SSN is  |             |     |
| 02/01/19                       | in conflict | r/2 |
|                                |             |     |
|                                |             |     |
|                                |             |     |
|                                |             |     |
|                                |             |     |
|                                |             |     |
|                                |             |     |
|                                |             |     |
|                                |             |     |
|                                |             |     |
|                                |             |     |
|                                |             |     |

Streamlined POS Release 3.2 June 17, 2019

### 7. Verification Widget: Other Docs Tab

The **Other Docs** tab includes packets from housing requests and other case actions that may contain recent eligibility documents. The processor must review the packet(s) and update the **Missing** tab if an eligibility document is found to prove a missing or incomplete eligibility factor.

| VERIFICATION       |      |          |      |      | С    | - |
|--------------------|------|----------|------|------|------|---|
| For Review Missin  | ng   | Other E  | Docs | Revi | ewed |   |
| RAU Packet -       | /1-0 | 2/20/19  |      |      |      |   |
| CityFHEPS Packet - |      | /1-01/20 | )/19 |      |      |   |
| RAU Packet -       | /1-0 | 1/15/19  |      |      |      | _ |
|                    |      |          |      |      |      |   |
|                    |      |          |      |      |      |   |
|                    |      |          |      |      |      |   |
|                    |      |          |      |      |      |   |

## 8. Verification Widget: Reviewed Tab

The Reviewed tab includes documents that were reviewed in prior actions, including:

- Fully verified eligibility factors (green icon)
- Partially verified eligibility factors (yellow icon)
- Eligibility factors with missing verification (red icon)

The processor has access to the editable interview areas by clicking on the Edit Pencil icon.

| VERIFICATION                                | 1                 |                    | B 3 -      |
|---------------------------------------------|-------------------|--------------------|------------|
| For Review                                  | Missing           | Other Docs         | Reviewed   |
| M - Identity                                | /1                |                    |            |
| Oriver's L                                  | icense - 01/27/19 | >                  |            |
| <ul> <li>Medicare</li> </ul>                | Card - 01/28/19   |                    |            |
| M - Identity                                | Y/2               |                    |            |
| Marriage                                    | Certificate witho | ut DOB - 01/27/19  |            |
| M- Age                                      | /2                |                    |            |
| Missing                                     |                   |                    |            |
| M - Home Ad                                 | dress             | :/1                |            |
| Landlord I<br>02/05/19                      | etter Statement I | from Non-Relative  | Landlord - |
| M - Social Sec                              | urity Card        | /1                 |            |
| <ol> <li>Letter fro<br/>02/01/19</li> </ol> | m Social Security | Administration (SS | 6A) -      |
| M - Income fr                               | om Employment ·   | Mcdonalds          | /1 🥒       |
| Missing                                     |                   |                    |            |

### Attachment A

# **SNAP POS Release Notes**

Streamlined POS Release 3.2 June 17, 2019

### 9. Supervisory Return Updates

Supervisors review case actions completed by processors. If errors are found, the Supervisors return the action to the Worker. This is known as Supervisory Return. New details appear in SPOS as follows:

- Activity label of RETURN
- Supervisory Return section in Overview screen
- Highlight in navigation bar
- Details in Interview windows

Return label in the activity header.

**RETURN - SNAP** APPLICATION INTERVIEW

Supervisory Return section in the Overview screen.

### Supervisor Return @

| Section / Question | Household Member /<br>Line | Supervisor / Disapproval Date | Disapproval Reason and Comment                                                                                      |
|--------------------|----------------------------|-------------------------------|----------------------------------------------------------------------------------------------------|
| Household Details  | a / 2                      | 02/15/2018                    | Invalid Social Security Number - Social Security Number<br>is incorrect. Please correct as document seen in viewer. |
| Household Details  | :/1                        | 02/15/2018                    | Social Security validation is incorrect - Update Social<br>Security to present.                                     |
| Income Details     | :/1                        | 02/15/2018                    | Inaccurate working hours - Client works weekly. So<br>please correct the working hours.                             |

Disapproved section(s) highlighted in the navigation bar of the Interview Review screen.

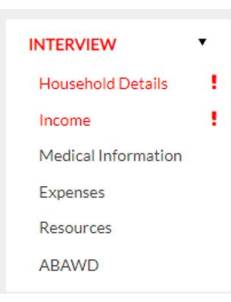

#### Details of disapproval in the Interview Review screen.

| Member Detail : | - Casehead, Male, DOB: |
|-----------------|------------------------|
|                 |                        |

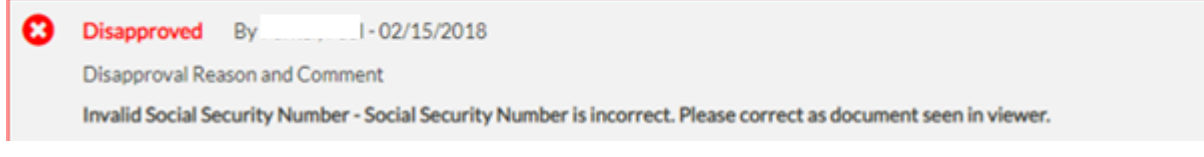

Streamlined POS Release 3.2 June 17, 2019

Disapproved section(s) highlighted in the navigation bar of the editable interview sections.

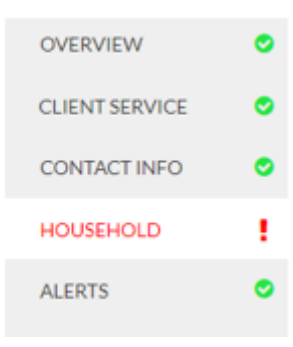

Details of disapproval in the Editable Interview sections.

| Household Member / Line      | Supervisor - Disapproval Date             | - 1 |
|------------------------------|-------------------------------------------|-----|
| /1                           | - 02/15/2018                              |     |
| Disapproval Reason and Com   | nment                                     |     |
| Invalid Social Security Numb | er - Social Security Number is incorrect. |     |

## **10. Error Correction Updates**

New Error Correction details are available in the following areas:

- Overview
- New Interview Review screen
- Editable Interview sections

**Error Correction** section in the **Overview** screen: Date of Error, error item number and household member/line details added.

| Error (         | Correction    | n 0                  |                            |                                 |                                                     |
|-----------------|---------------|----------------------|----------------------------|---------------------------------|-----------------------------------------------------|
| Error<br>Number | Date of Error | Error Item<br>number | Household Member /<br>Line | Error Description               | Additional Information                              |
| E1200           | 01/29/2018    | 145                  |                            | Income source is not compatible | Income source is not compatible with SSI individual |

Section(s) related to the error(s) are highlighted in the navigation bar of the Interview Review screen.

| INTERVIEW           | • |
|---------------------|---|
| Household Details   |   |
| Income              | 1 |
| Medical Information |   |
| Expenses            |   |
| Resources           |   |
| ABAWD               |   |

Streamlined POS Release 3.2 June 17, 2019

Details of the error(s) in the Interview Review screen.

| Inco | ome Detail :     | I             | 1 - Employment /  | XYZ Mart 🥒                                                                                |
|------|------------------|---------------|-------------------|-------------------------------------------------------------------------------------------|
| A    | Error Correction | 1             |                   |                                                                                           |
|      | Error Number     | Date of Error | Error Item Number | Error Decription and Additional Information                                               |
|      | E1200            | 02/10/2018    | 145               | Income source is not compatible - Income source is not<br>compatible with SSI individual. |

Section(s) related to the error(s) are highlighted in the navigation bar of the Editable Interview sections.

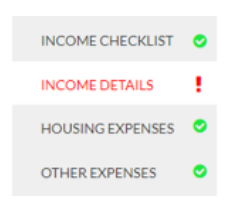

Details of the error(s) are available in the Editable Interview sections.

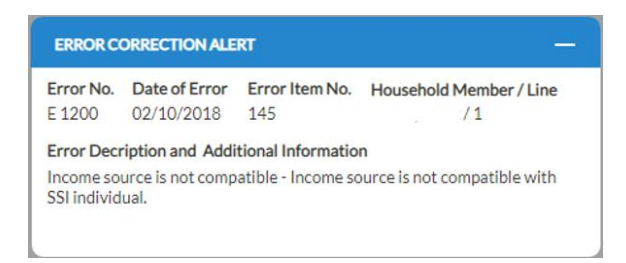

### 11. SNAP Employability Code and ABAWD Determination

The business rules to determine the SNAP employability code and the ABAWD determination were migrated to a new modern BRE. The rules are implemented for interviewers and processors. ABAWD compliance information is retrieved from the WRTS.

#### Display of results

The SNAP employability code, ABAWD indicator and ABAWD compliance information for each household member appears in the **Interview Summary** screen for interviewers. The SNAP employability code, ABAWD indicator and ABAWD compliance information for each household member appears in the **Interview Review** screen for processors and the **Interview Summary** screen for processors when accessed via the **Edit Pencil** icon.

SNAP Employability, ABAWD and Strike Information in Interview Summary screen

### SNAP Employability and ABAWD

| HH Member | Employment Code - Reason   | ABAWD Indicator | Strike Months                       |
|-----------|----------------------------|-----------------|-------------------------------------|
|           | 70 - Medical Documentation | N - Not ABAWD   | 0                                   |
|           | 20 - Work Required         | A - ABAWD       | 01/19 Oneonta, 02/19 NYC, 03/19 NYC |

Streamlined POS Release 3.2 June 17, 2019

### SNAP Employability, ABAWD and Strike Information in Interview Review screen

| ABAWD Detail :                         | Y/2 🍠                           |                        |                   |
|----------------------------------------|---------------------------------|------------------------|-------------------|
| Employability Code                     | ABAWD Indicator                 | Strike Months          | ABAWD Cycle Start |
| 20                                     | A - ABAWD                       | 3                      | 01/01/2019        |
| Non Participating Month                | WRTS Emp Code                   | ABAWD Re-Establishment | Grace Period Used |
| 01/19 Oneonta, 02/19 NYC,<br>03/19 NYC | 01/19 AB, 02/19 AB,<br>03/19 AB | 05/01/2019             | 1 (05/19)         |

### 12. ABAWD Compliance Information in Application and Recertification Interviews

A new section appears for the interviewers when the applicant or participant has at least one month of non-compliance ("strike") with ABAWD work requirements. This window only appears when the individual has an ABAWD indicator of A (ABAWD).

#### New ABAWD screen

| NYC                |   | SNAP APPLICATION IN |                          |                 | Status: AP Case Center: F13 Worker Center: F13 | 🌣 tools |
|--------------------|---|---------------------|--------------------------|-----------------|------------------------------------------------|---------|
| HRA CMS            |   | ABAWD 0             |                          |                 |                                                |         |
| OVERVIEW           | • | HH Member           | Employment Code - Reason | ABAWD Indicator |                                                |         |
| CLIENT SERVICE     | • |                     | 20 · Work Required       | A - ABAWD       |                                                |         |
| CONTACT INFO       | • |                     | 20 - Work Required       | A - ABAWD       |                                                |         |
| HOUSEHOLD          | • |                     |                          |                 |                                                |         |
| ALERTS             | • |                     |                          |                 |                                                |         |
| INDIVIDUAL DETAILS | • |                     |                          |                 |                                                |         |
| IMMIGRATION        |   |                     |                          |                 |                                                |         |
| INDIVIDUAL DOCS    | • |                     |                          |                 |                                                |         |
| MEDICAL INFO       | • |                     |                          |                 |                                                |         |
| INCOME CHECKLIST   | • |                     |                          |                 |                                                |         |
| INCOME DETAILS     | • |                     |                          |                 |                                                |         |
| HOUSING EXPENSES   | • |                     |                          |                 |                                                |         |
| OTHER EXPENSES     | • |                     |                          |                 |                                                |         |
| RESOURCES          | • |                     |                          |                 |                                                |         |
| ABAWD              |   |                     |                          |                 |                                                |         |
| INTERVIEW SUMMARY  |   |                     |                          |                 | COMMENTS A                                     |         |

The header includes the household member (HH Member), the Employment Code and Reason and the ABAWD Indicator. The new window displays information about the months of non-compliance.

To make updates for ABAWD re-establishment, the interviewer or processor must access the **Education and Training** window in Classic POS.

Streamlined POS Release 3.2 June 17, 2019

### **13. Interview Summary Updates**

The Interview Summary screen was updated with new sections:

- **SNAP Student Eligibility Outcome:** The students on the case are displayed with the outcome of the SNAP student eligibility business rules and any exemption criteria for eligible students.
- **SNAP Employability Code and ABAWD:** The SNAP Employability Code, ABAWD Indicator and months of non-compliance are displayed.
- Immigration Eligibility Outcome: The non-citizen code, type and eligibility outcome are displayed in the Interview Summary for non-citizens on the SNAP case:
- **Client Notifications** with new scripts
- Updated navigation buttons: The buttons to exit the Interview Summary screen were simplified.

| HH Member     | Student Eligibility | Exempt                                                                                                    | ion Criteria    |               |                         |  |
|---------------|---------------------|----------------------------------------------------------------------------------------------------|-----------------|---------------|-------------------------|--|
|               | Ineligible          |                                                                                                    |                 |               |                         |  |
|               | Eligible            | Student is placed in school through the workforce investment Act (WAI), SNAP<br>Eligible Employment Training (SNAP E and T), Job Opportunities and basic skills<br>(JOBS)Training Program or the Department of Labor (DOL) |                 |               |                         |  |
| SNAP Employ   | ability & ABAWD     |                                                                                                    |                 |               |                         |  |
| HH Member     | Employment Code     | Reason                                                                                                    | ABAWD Indicator | Strike Months |                         |  |
|               | 70 - Medical Docum  | entation                                                                                                    | N - Not ABAWD   | 0             |                         |  |
|               | 20 - Work Required  |                                                                                                    | A - ABAWD       | 01/19 Oneonta | i, 02/19 NYC, 03/19 NYC |  |
| Immigration E | ligibility Outcome  |                                                                                                    |                 |               |                         |  |
| HH Member     | Immigrant Type      |                                                                                                    | Immigrant C     | ode           | SNAP Eligibility        |  |
|               |                     |                                                                                                    |                 |               | E I I CHARTER IN        |  |

### 14. Interview Summary: Client Notifications

Client notifications with new scripts are displayed in the interview summary for application and recertification interviews. The scripts only appear when required. The interviewer must indicate whether the applicant or participant was notified.

| Client Notification                                                                                                    |         |
|----------------------------------------------------------------------------------------------------|---------|
| Please click each of the buttons below, read the script to the client and click the check box or answer the question as rec | juired. |
| NON-DISCRIMINATION STATEMENT                                                                                                |         |
| ABAWD NOTICE                                                                                                    |         |
| RACE/ETHNICITY NOTICE                                                                                                    |         |

Streamlined POS Release 3.2 June 17, 2019

| Nondiscrimination                                                                                                    | Rights                                                                                                    |
|----------------------------------------------------------------------------------------------------|----------------------------------------------------------------------------------------------------|
| The application you<br>HRA's waiting roor<br>applying for or rec-<br>to file a complaint y<br>information and in:                                                  | i completed, application instructions, HRA's SNAP website and the 'And Justice for All' poster in<br>s all contain information on your nondiscrimination rights. Discorimination against you while<br>eiving SNAP benefits is unlawful. If you feel you have been discriminated against, you have the right<br>with the USDA. NYS Office of Temporary and Disability Assistance, or with HRA directly. The contact<br>structions filing a complaint are in your application packet and HRA's SNAP website.                                                                                                    |
| Do you have any qu                                                                                                    | uestions regarding your nondiscrimination rights?                                                                                                    |
|                                                                                                    | CLOSE                                                                                                    |
| ABAWD Notice                                                                                                    |                                                                                                    |
| [For Residents of the B                                                                                                    | rom, Brooklyn, or Staten Island]:                                                                                                    |
| You are walved from A                                                                                                    | 3AWD requirements.                                                                                                    |
| [For Queens Residents<br>If you live in Queens C<br><u>Community District 10</u><br>west and Francis Lewis<br><u>Community District 12</u><br>the Van Wyck Express | only);<br>immunity District 10 or 12, you are walved from ABAWD requirements.<br>The area that is south of Hillisle Avenue and north of the Belt Parkway, and between the Van Wyck Expressivay on the<br>Boulevard and Springheid Boulevard on the east a lato walved from ABAWD requirements.<br>The area that is south of Liberty Avenues, and anoth of 155th Avenue and and the JFK Alropot, and between<br>way on the east and the Brooklyn/Queens border on the west is walved from ABAWD requirements.                                                                                                    |
| [For Manhattan Reside<br>If you live above 96th 9<br>requirements.                                                                                                 | nts only):<br>treet on the East side of Manhattan or above 110th Street on the West side of Manhattan, you are waived from ABAWD                                                                                                    |
| [Script for Non-Waiver<br>Our records show that<br>• between age 18 an<br>• able to work;<br>• not living with som<br>• not pregnant                               | IABAWDs):<br>you are or might be an Able Boolied Adult Without Dependents (ABAWD) because you are:<br>149;<br>sone under 18 in your SNAP household; and                                                                                                    |
| Human an ADAMID                                                                                                    | no most to take and a concerned constructs anticitae to excelle CMAD for more than these (9) months boto on Incore 9010                                                                                                    |
|                                                                                                    | CLOSE                                                                                                    |
|                                                                                                    |                                                                                                    |
| Race/Ethnicity No                                                                                                    | ice                                                                                                    |
| Please read to the                                                                                                    | client:                                                                                                    |
| On the application<br>to provide an answ<br>is voluntary and no<br>do not want to give<br>see if we are comp<br>protected by the P<br>comfortable with g           | that asks you to identify your race and ethnicity, I see you left that section blank and did not choose<br>er. We understand that you may not want to give this personal information, and that this information<br>trequired to receive SNAP benefist. RNA is required to ask you during this interview, built, if you still<br>it, I, Will record your racial and ethnic identification as 'Unknown'. We ask you for this information to<br>ying with federal civil rights laws, and your answer has no effect on your application, and may be<br>viryacy. Act. By sharing this information, you will ensure you are not discriminated against. Are you<br>wing me this information now? |
| If the applicant/par<br>section to record t<br>information, please                                                                                                 | ticipant indicates that they are comfortable giving this information, please return to the Household<br>heir race and ethnicity. If the applicant/participant indicates that they are uncomfortable giving this<br>return to the Household section to record their race and ethnicity as "Unknown".                                                                                                    |
|                                                                                                    | Client was notified                                                                                                    |
|                                                                                                    |                                                                                                    |
|                                                                                                    |                                                                                                    |

**Note:** The Child/Teen Health script was removed based on an updated clearance from the NYS (New York State) OTDA (Office of Temporary and Disability Assistance).

### **15. Interview Summary: Updated Navigation buttons**

The buttons to exit the Interview Summary screen were simplified:

- The Next button allows the interviewer to continue to Classic POS for processing.
- The **Suspend Activity** button allows the processor to exit the activity and return to their **POS Queue** from the **Interview Summary** screen.
- When the interview is in progress, the **Suspend Activity** button is not displayed.
  - The interviewer can suspend the interview by clicking on the Tools menu.

### **16. Interview Summary: New Rules**

New rules were added in the Interview Summary screen:

## Attachment A

# **SNAP POS Release Notes**

Streamlined POS Release 3.2 June 17, 2019

- The interviewer is required to click on the **Client Notification** buttons when they appear.
- The interviewer is required to click on the **Print Forms** button to generate the Action Is Required! You Must Submit Documents For Your SNAP Case (**FIA-1146**) form for deferred cases and the required Language Questionnaire (**W-680FF**) form for all cases.
- Display an alert if there are **unindexed documents** for the case.